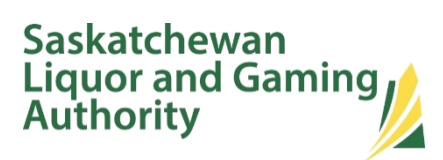

# LION "How To" Guide

Last updated: February 2023

## Contents

| What is LION?                               |
|---------------------------------------------|
| How to Request an Account                   |
| How to Log In                               |
| How to Request a Password Reset             |
| How to Close an Account                     |
| How to Navigate the Interface               |
| How to Download Data in CSV or Excel Format |
| How to Hide a Column                        |
| How to Save a Report in PDF Format5         |
| Reports Available                           |
| Sales to RSP7                               |
| Sales History7                              |
| Comparative Sales and Rankings7             |
| On-hand Inventory                           |
| PO History                                  |
| Price Report8                               |
| Wholesale Price Promotions                  |
| What is my Agency or Vendor Number?         |

#### What is LION?

LION (Liquor Information Online Network) is a reporting system that is only available to Suppliers and Agents that have products listed in SK. It contains reports on sales data, wholesale pricing, wholesale price promotions and on-hand inventory and purchase orders for products that are distributed through BDL, SLEEMANS and Minhas.

## How to Request an Account

Individual account creation requests can be sent to SLGA Service Desk at servicedesk@slga.com. The following information will be needed:

- First and last name
- Organization
- Job title
- Phone number
- Email address
- Full mailing address

#### How to Log In

Go to <u>https://drive.slga.com</u> and login using your login credentials. Once logged in, click on "Portals" on the left-hand side of the screen and double-click on "Lion Reporting".

| a a                      | 1 | ≡         | TIBC@"WebFOCUS" |
|--------------------------|---|-----------|-----------------|
| TIBC@"WebFOCUS"          |   | Â         | Portals         |
| Sign in                  |   | <u>17</u> |                 |
| Username *               |   |           | PORTALS 1       |
| SLGAWEB\testuser123      |   |           |                 |
| Password *               |   |           | <b>*</b>        |
|                          |   |           | Lion Doporting  |
| Tour WebFOCUS            |   |           | Lion Reporting  |
| Visit the Knowledge Base |   |           |                 |

## How to Request a Password Reset

To request a password reset, contact the SLGA Service Desk at <u>servicedesk@slga.com</u> or 306-787-8181.

## How to Close an Account

When a LION user leaves your organization, notify SLGA (at <u>servicedesk@slga.com</u> or, <u>wholesalepricing@slga.com</u>) to cancel their access immediately to ensure key competitive data remains protected. On a similar note, we strongly discourage username and password sharing amongst users.

## How to Navigate the Interface

Use the tabs across the top of the screen to access different reports.

| Saskatche     | ewan Liquor and Gamir | ng Autho | ority - LION ( | Wholesal                 | e)         |   |                 |         |            |   |
|---------------|-----------------------|----------|----------------|--------------------------|------------|---|-----------------|---------|------------|---|
| Measure* 9L   | Case Volume           | •        | Start Date(YYY | Y <mark>-MM-DD</mark> )* | 2021-01-01 | 0 | End Date(YYYY-N | 1M-DD)* | 2022-12-31 |   |
| SKU           |                       |          | UPC            |                          |            |   | Category Type   | All     |            | • |
| Alcohol % Max |                       |          | Pack Format    | All                      |            | • | Size(ml)        |         |            |   |
| Wine Varietal | All                   | •        | Product Type   | All                      |            | - | Agent ID        |         |            |   |

Each report offers its own set of filters. Mandatory fields are flagged with an asterisk. After indicating the desired search criteria, click on the "Submit" button to run the report. The "Reset" button will clear all selections to start again. Once the report has run, the "Hide filters" button located on the top-right corner can be used to optimize screen space.

#### How to Download Data in CSV or Excel Format

Excel

CSV (comma delimited)

Each report has two different tabs: a formatted view and raw data for CSV and Excel file downloads. To download a CSV or Excel file, navigate to the second tab, click on the *"vertical dots"* icon on the top-right corner and select the "Export" option. Finally, choose the desired file type and click on the "Export" button.

| Sales to RSP Sales                                                           | History                       | Comparative Sal                                          | es/Rankings On Hand In                                                                            | ventory PO Hist                                          | FOB and Vendor Quotes                                                                         | Price Report                                                                                                    | Wholesale Price Prom                                                      | otions                                                  |               |                                      |
|------------------------------------------------------------------------------|-------------------------------|----------------------------------------------------------|---------------------------------------------------------------------------------------------------|----------------------------------------------------------|-----------------------------------------------------------------------------------------------|----------------------------------------------------------------------------------------------------|---------------------------------------------------------------------------|---------------------------------------------------------|---------------|--------------------------------------|
| Saskatchewan L                                                               | iquor and                     | d Gaming A                                               | uthority - LION (Who                                                                              | olesale)                                                 |                                                                                               |                                                                                                    |                                                                           |                                                         | 0             |                                      |
| Comparative Sales/Rar                                                        | nking <mark>Cor</mark>        | mparative Sales/R                                        | anking - For CSV/Excel Downlo                                                                     | ⊳ad                                                      |                                                                                               |                                                                                                    |                                                                           |                                                         |               |                                      |
| PRODUCT_CATEG_DESCR<br>Allied Products<br>Allied Products<br>Allied Products | TTEM_NUM<br>502<br>502<br>502 | DEFAULT_UPC<br>62860000502<br>62860000502<br>62860000502 | TEM_DESCR<br>DOUBLE BOTTLE BAGS (500 B<br>DOUBLE BOTTLE BAGS (500 B<br>DOUBLE BOTTLE BAGS (500 B) | [ CATEGORY_TYPE_<br>igg) .<br>igg) .<br>igg) .<br>igg) . | DESCR ALCOHOL PRODUCT<br>00 Core<br>00 Core<br>00 Core<br>00 Core                             | _TYPE_DESCR   PACK<br><not<br><not<br><not< th=""><th>KAGE_TYPE_DESCR   SIZ<br/>Applicable&gt;<br/>Applicable&gt;<br/>Applicable&gt;</th><th>COUNTRY_ORIGIN_DES<br/>0 Canada<br/>0 Canada<br/>0 Canada</th><th>R I WINE_ III</th><th>v<br/>New<br/>Show Records ►<br/>Export</th></not<></not<br></not<br> | KAGE_TYPE_DESCR   SIZ<br>Applicable><br>Applicable><br>Applicable>        | COUNTRY_ORIGIN_DES<br>0 Canada<br>0 Canada<br>0 Canada  | R I WINE_ III | v<br>New<br>Show Records ►<br>Export |
|                                                                              |                               |                                                          | Comparative Sal                                                                                   | es/Ranking                                               | Comparative Sales/                                                                            | /Ranking - For                                                                                                    | CSV/Excel Down                                                            | load                                                    |               |                                      |
|                                                                              |                               |                                                          | Export                                                                                            | ,<br>,<br>,<br>,<br>,                                    | PRODUCT_CATEG_DES<br>Allied Products<br>Allied Products<br>Allied Products<br>Allied Products | CR 1 ITEM_NU<br>502<br>502<br>502<br>502<br>502                                                                                                    | IM DEFAULT_UF<br>62860000050<br>62860000050<br>62860000050<br>62860000050 | PC (1 ITEN<br>2 DOU<br>2 DOU<br>2 DOU<br>2 DOU<br>2 DOU |               |                                      |

502

502

502

628600000502

628600000502

628600000502

DOU

DOU

DOU

Allied Products

Allied Products

Allied Products

## How to Hide a Column

To hide certain column, click its header and check the "Hide Column" box.

| Sales to RSP                                    | Sales Histor | Comparative Sa     | lles/Rankings    | On Hand Inventory                              | PO History     | FOB and Vendor Quotes     | Price Report           | Wholesale Price                | Promotions                     |
|-------------------------------------------------|--------------|--------------------|------------------|------------------------------------------------|----------------|---------------------------|------------------------|--------------------------------|--------------------------------|
| Saskatchev                                      | van Liquo    | or and Gaming A    | Authority - I    | LION (Wholesale                                | )              |                           |                        |                                |                                |
| Comparative S                                   | ales/Ranking | Comparative Sales/ | Ranking - For CS | V/Excel Download                               |                |                           |                        |                                |                                |
| Category SKU<br>Sort<br>Ascending<br>Descending | Default UPC  | Description        |                  | 2 % [ Pack ] Siz<br>Filter<br>Highlight Select | Clear<br>Clear | ategory Type 📋 Rank All 🗍 | Rank Categ 📱 Year/Mont | h î Current I                  | Previous ] 9                   |
| Count                                           | ~            | Abs Category       | Create           |                                                |                |                           |                        |                                |                                |
| Subtotal: DOUBLE<br>Total: Allied Produc        | BOTTLE BAGS  | (500 Bags) - N/A   |                  |                                                |                |                           | 202112                 | 341.00<br>4,084.00<br>4,084.00 | 379.00<br>3,148.00<br>3,148.00 |

To return to the original layout, click on the "vertical dots" icon and select "Restore Original".

| New              | bs Cha | % Change 🗍 | Previous ( | Current 1 | Rank Categ 🌐 Year/Month 🗍 |
|------------------|--------|------------|------------|-----------|---------------------------|
|                  |        | 28.40      | 169.00     | 217.00    | 1 202101                  |
| Show Columns     |        | 30.00      | 160.00     | 208.00    | 202102                    |
| Show Records     |        | 115.34     | 189.00     | 407.00    | 202103                    |
| Export           |        | 52.60      | 192.00     | 293.00    | 202104                    |
| Export           | ×      | 34.72      | 265.00     | 357.00    | 202105                    |
| Print            |        | 54.78      | 314.00     | 486.00    | 202106                    |
| Save Changes     |        | 19.89      | 352.00     | 422.00    | 202107                    |
| Cure changes     |        | 15.86      | 309.00     | 358.00    | 202108                    |
| Restore Original | ి      | 11.85      | 287.00     | 321.00    | 202109                    |
|                  | 114.00 | 42.86      | 266.00     | 380.00    | 202110                    |
|                  | 28.00  | 10.53      | 266.00     | 294.00    | 202111                    |
|                  | -38.00 | -10.03     | 379.00     | 341.00    | 202112                    |
|                  | 936.00 | 29.73      | 3,148.00   | 4,084.00  |                           |
|                  | 936.00 | 29.73      | 3,148.00   | 4,084.00  |                           |

## How to Save a Report in PDF Format

Start by running the desired report. Click on the *"vertical dots"* icon on the top-right corner and go to Show Records >> Show All.

| Sales to RSP        | Sales History     | Comparative Sales/Ranking      | on Hand Inventor      | PO History     | FOB and V     | Vendor Quotes | Price Rep      | ort W      | holesale Price   | Promotions             |            |    |         |         |   |
|---------------------|-------------------|--------------------------------|-----------------------|----------------|---------------|---------------|----------------|------------|------------------|------------------------|------------|----|---------|---------|---|
| Saskatche           | wan Liquor        | and Gaming Authorit            | y - LION (Wholesa     | ale)           |               |               |                |            |                  |                        |            |    | 00      | • 🖻     | 3 |
| Comparative         | Sales/Ranking     | Comparative Sales/Ranking - Fo | or CSV/Excel Download |                |               |               |                |            |                  |                        |            | _  |         |         |   |
|                     |                   |                                |                       |                |               |               |                |            |                  |                        | 1          |    |         |         |   |
| Category [ SK       | U 📋 Default UPC 🛛 | Description                    | Alc % ] Pack          | Size   Country | Category Type | Rank All      | Rank Categ 🗍 🕯 | (ear Month | Current          | Previous   % Change    | Abs Cha    | E. | New     |         |   |
| Allied Products 502 | 628600000502      | DOUBLE BOTTLE BAGS (500 Bags)  | 00 «Not Applicable»   | 0 Canada       |               | 1458          | 12             | 802101     | 217.00           | Default                |            |    | Show Re | ecords  |   |
|                     |                   |                                |                       |                |               |               |                | 802103     | 407.00           | 5 Records              |            | ÷  | Export  |         |   |
|                     |                   |                                |                       |                |               |               |                | 202104     | 293.00           | 10 Records             |            |    | Print   |         |   |
|                     |                   |                                |                       |                |               |               |                | 202105     | 357.00<br>486.00 | Show All               |            | B  | Save Ch | anges   |   |
|                     |                   |                                |                       |                |               |               |                | 202107     | 422.00<br>358.00 | 352.00 19<br>309.00 15 | 8 Show All | 3  | Restore | Origina | d |

Then, click on the same "vertical dots" select "Print".

| Comparative Sales/Ranking Comparative Sales/Ranking - For CSV/ | Excel Download                |             |                 |            |                         |           |          |           |      |   |
|----------------------------------------------------------------|-------------------------------|-------------|-----------------|------------|-------------------------|-----------|----------|-----------|------|---|
|                                                                |                               |             |                 |            |                         |           |          |           | ~    | ÷ |
| Category [ SKU ] Default UPC [ Description                     | 1 Alc % 1 Pack 1 Size         | e 📋 Country | 1 Category Type | Rank All 📋 | Rank Categ   Year/Month | Current 1 | Previous | New       |      |   |
| Allied Products 502 628600000502 DOUBLE BOTTLE BAGS (500 Bags) | .00 <not applicable=""></not> | 0 Canada    |                 | 1458       | 1 202101                | 217.00    | 169.00   | Chau Dan  |      |   |
|                                                                |                               |             |                 |            | 202102                  | 208.00    | 160.00   | Show Reco | JIUS |   |
|                                                                |                               |             |                 |            | 202103                  | 407.00    | 189.00   | ↓ Export  |      |   |
|                                                                |                               |             |                 |            | 202104                  | 293.00    | 192.00   | Drint     |      |   |
|                                                                |                               |             |                 |            | 202105                  | 357.00    | 265.00   |           |      |   |

Click on the "Print" button.

| Comparative Sales/Ranking | Comparative Sales/Rank                                  |
|---------------------------|---------------------------------------------------------|
| Print                     | Category 1 SKU 1 Default<br>Allied Products 502 6286001 |

On the print dialog box, pick "Save to PDF". Depending on the width of the report, you may need to use a landscape layout and/or reduce the scale factor. (It is also possible to hide unneeded columns, as explained above).

Finally, click "Save" and a PDF file will be created on your device.

| Fork:       For:         Sever:00       000000000000000000000000000000000000                                                                                                    | Print (?)                             |                                                                                                    |
|----------------------------------------------------------------------------------------------------|---------------------------------------|----------------------------------------------------------------------------------------------------|
| Convert         Max bit         Max bit <t< td=""><td>Total: 1 page</td><td>Page 1</td></t<> | Total: 1 page                         | Page 1                                                                                                    |
| Printer       V       V </td <td></td> <td>Category SKU Default UPC Description AIc % Pack Size Country Category Type Rank All Rank Catego Year/Month Current Previous % Change Abs Change</td>                                                                                                    |                                       | Category SKU Default UPC Description AIc % Pack Size Country Category Type Rank All Rank Catego Year/Month Current Previous % Change Abs Change      |
| Instrume       Import       Import                                                                                                    | Printer                               | Alled Products 502 62860000562 DOUBLE BOTTLE BAGS (500 Bags) .00 -thot Applicables 0. Canada . 1458 1 202101 217.00 198.00 28.40 48.00               |
| Same at PDF       v       2000       1000       1000       1000         Layout       2000       4400       9100       9100       9100         Potrial       2000       5000       900       900       900       900       900       900       900       900       900       900       900       900       900       900       900       900       900       900       900       900       900       900       900       900       900       900       900       900       900       900       900       900       900       900       900       900       900       900       900       900       900       900       900       900       900       900       900       900       900       900       900       900       900       900       900       900       900       900       900       900       900       900       900       900       900       900       900       900       900       900       900       900       900       900       900       900       900       900       900       900       900       900       900       900       900       900       900       900                                                                                                    | Printer                               | 242702 208.00 190.00 30.00 440.0<br>200.00 195.30 2100 195.30 2100 2200 2200 195.30 2200 195.30 2200 195.30 2200 195.30 2200 195.30 2200 195.30 2200 |
| Layout       2009       3000       8100       810       810       810       810       810       810       810       810       810       810       810       810       810       810       810       810       810       810       810       810       810       810       810       810       810       810       810       810       810       810       810       810       810       810       810       810       810       810       810       810       810       810       810       810       810       810       810       810       810       810       810       810       810       810       810       810       810       810       810       810       810       810       810       810       810       810       810       810       810       810       810       810       810       810       810       810       810       810       810       810       810       810       810       810       810       810       810       810       810       810       810       810       810       810       810       810       810       810       810       810       810       810                                                                                                    | Save as PDF                           | 202104 293.00 192.00 52.80 101.00                                                                                                    |
| Layout       2000       4000       4000       4000       4000       4000       4000       4000       4000       4000       4000       4000       4000       4000       4000       4000       4000       4000       4000       4000       4000       4000       4000       4000       4000       4000       4000       4000       4000       4000       4000       4000       4000       4000       4000       4000       4000       4000       4000       4000       4000       4000       4000       4000       4000       4000       4000       4000       4000       4000       4000       4000       4000       4000       4000       4000       4000       4000       4000       4000       4000       4000       4000       4000       4000       4000       4000       4000       4000       4000       4000       4000       4000       4000       4000       4000       4000       4000       4000       4000       4000       4000       4000       4000       4000       4000       4000       4000       4000       4000       4000       4000       4000       4000       4000       4000       4000       4000       4000       4000                                                                                                    |                                       | 202105 357.00 265.00 34.72 R2.00                                                                                                    |
| Liyout       100 0000000000000000000000000000000000                                                                                                    | Level .                               | 202106 486.00 314.00 54.78 172.00                                                                                                    |
| Potrait       2000       3000       3000       3000       1000       1000         Pages       All       0       0       0.0000       0.0000       0.0000       0.0000       0.0000       0.0000       0.0000       0.0000       0.0000       0.0000       0.0000       0.0000       0.0000       0.0000       0.0000       0.0000       0.0000       0.0000       0.0000       0.0000       0.0000       0.0000       0.0000       0.0000       0.0000       0.0000       0.0000       0.0000       0.0000       0.0000       0.0000       0.0000       0.0000       0.0000       0.0000       0.0000       0.0000       0.0000       0.0000       0.0000       0.0000       0.0000       0.0000       0.0000       0.0000       0.0000       0.0000       0.0000       0.0000       0.0000       0.0000       0.0000       0.0000       0.0000       0.0000       0.0000       0.0000       0.0000       0.0000       0.0000       0.0000       0.0000       0.0000       0.0000       0.0000       0.0000       0.0000       0.0000       0.0000       0.0000       0.0000       0.0000       0.0000       0.0000       0.0000       0.0000       0.0000       0.0000       0.0000       0.0000       0.0000       <                                                                                                    | Layout                                | 202106 3550.0 309.0 1 55 6 400                                                                                                    |
| Image: 0       3000       3000       4000       4000       4000         Page: 0       All       0       0       0       0       0       0       0       0       0       0       0       0       0       0       0       0       0       0       0       0       0       0       0       0       0       0       0       0       0       0       0       0       0       0       0       0       0       0       0       0       0       0       0       0       0       0       0       0       0       0       0       0       0       0       0       0       0       0       0       0       0       0       0       0       0       0       0       0       0       0       0       0       0       0       0       0       0       0       0       0       0       0       0       0       0       0       0       0       0       0       0       0       0       0       0       0       0       0       0       0       0       0       0       0       0       0       0       0                                                                                                    | Portrait                              | 202109 321.00 287.00 11.85 34.00                                                                                                    |
| Candidage       2011       2000       2000       2000       2000       2000       2000       2000       2000       2000       2000       2000       2000       2000       2000       2000       2000       2000       2000       2000       2000       2000       2000       2000       2000       2000       2000       2000       2000       2000       2000       2000       2000       2000       2000       2000       2000       2000       2000       2000       2000       2000       2000       2000       2000       2000       2000       2000       2000       2000       2000       2000       2000       2000       2000       2000       2000       2000       2000       2000       2000       2000       2000       2000       2000       2000       2000       2000       2000       2000       2000       2000       2000       2000       2000       2000       2000       2000       2000       2000       2000       2000       2000       2000       2000       2000       2000       2000       2000       2000       2000       2000       2000       2000       2000       2000       2000       2000       2000       2000                                                                                                    | 0                                     | 202110 380.00 266.00 42.86 114.00                                                                                                    |
| Pages       410       100       100       100       100       100       100       100       100       100       100       100       100       100       100       100       100       100       100       100       100       100       100       100       100       100       100       100       100       100       100       100       100       100       100       100       100       100       100       100       100       100       100       100       100       100       100       100       100       100       100       100       100       100       100       100       100       100       100       100       100       100       100       100       100       100       100       100       100       100       100       100       100       100       100       100       100       100       100       100       100       100       100       100       100       100       100       100       100       100       100       100       100       100       100       100       100       100       100       100       100       100       100       100       100 <td< td=""><td>C Landscape</td><td>202111 294.00 298.00 10.53 22.00</td></td<>                                                                                                    | C Landscape                           | 202111 294.00 298.00 10.53 22.00                                                                                                    |
| Pages       All                                                                                                    |                                       | 20212 341.00 3/19.00 3/19.00 30.00<br>Subtotal: DOUBLE BOTTLE BAGS (500 Bags) - NIA 20.03                                                            |
| rages         ● All         ● eg.1-5.8.11-13         Fever settings ^         Paper size         Letter         ✓         Scale (%)         70         Pages per sheet         1         ✓         Margins         Default         ✓         Options         Save         Cancel                                                                                                    | Dente                                 | Total: Allied Products 4,084.00 3,148.00 29.73 938.01                                                                                                |
| <ul> <li>All         <ul> <li>e.g. 1-5.8. 11-13</li> </ul> </li> <li>Fever settings ^         <ul> <li>Paper size</li> <li>Letter</li> <li>Catel</li> </ul> </li> <li>Scale (%)         <ul> <li>70</li> <li>70</li> <li>70<td>Pages</td><td></td></li></ul></li></ul>                                                                                                    | Pages                                 |                                                                                                    |
| a.g. 1-5, 8, 11-13         Fewer settings ^         Paper size         Letter         Scale (%)         70         Pages per sheet         1         Margins         Default         Options                                                                                                    | O All                                 |                                                                                                    |
| e.g. 1-5. 8. 11-13   Fewer settings ^   Paper size   Letter   Scale (%)   70   70   Pages per sheet   1   1   Margins   Default   Options                                                                                                    |                                       |                                                                                                    |
| Fewer settings   Paper size   Letter   V   Scale (%)   70   Pages per sheet   1   1   V   Margins   Default   V   Options                                                                                                    | e.g. 1-5, 8, 11-13                    |                                                                                                    |
| Pewer settings   Paper size   Letter   Scale (%)   70   70   70   70   70   70   70   70   70   70   70   70   70   70   70   70   70   70   70   70   70   70   70   70   70   70   70   70   70   70   70   70   70   70   70   70   70   70   70   70   70   70   70   70   70   70   70   70   70   70   70   70   70   70   70   70   70   70   70   70   70   70   70   70   70   70   70   70   70   70   70   70   70   70   70   70   70   70   70   70   70   70   70   70<                                                                                                    |                                       |                                                                                                    |
| Paper size  Letter   Scale (%)  Pages per sheet  Pages per sheet  Default  Default  Coptions  Cancel  Cancel                                                                                                    | Fower cottings                        |                                                                                                    |
| Paper size   Letter   Scale (%)   70   Pages per sheet   1   ✓   Margins   Default:   ✓   Options                                                                                                    | rewer settings A                      |                                                                                                    |
| Letter   Scale (%)  70  Pages per sheet  1  Margins  Default  Options  Cancel                                                                                                    | Paper size                            |                                                                                                    |
| Letter  Scale (%)  Contact  Save Cancel                                                                                                    |                                       |                                                                                                    |
| Scale (%)<br>70<br>Pages per sheet<br>1<br>Margins<br>Default:<br>Options<br>Save Cancel                                                                                                    | Letter 🗸                              |                                                                                                    |
| Scale (%)<br>70<br>Pages per sheet<br>1<br>Vargins<br>Default<br>Options<br>Save<br>Cancel                                                                                                    |                                       |                                                                                                    |
| Pages per sheet  1  Margins  Default  Options  Cancel                                                                                                    | Scale (%)                             |                                                                                                    |
| 70   Pages per sheet   1   ✓   Margins   Default   ✓   Options                                                                                                    | Scale (15)                            |                                                                                                    |
| Pages per sheet  1   Margins  Default  Options  Save Cancel                                                                                                    | 70                                    |                                                                                                    |
| Pages per sheet   1   Margins   Default   Options     Save   Cancel                                                                                                    |                                       |                                                                                                    |
| I   Margins   Default   Options                                                                                                    | Denote and the state                  |                                                                                                    |
| 1   Margins   Default   Options     Save   Cancel                                                                                                    | rages per sneet                       |                                                                                                    |
| Margins Default Options Savo Cancel                                                                                                    | 1                                     |                                                                                                    |
| Margins Default Options Save Cancel                                                                                                    |                                       |                                                                                                    |
| Margins Default Options Cancel Cancel                                                                                                    |                                       |                                                                                                    |
| Default  Options Cancel Cancel                                                                                                    | Margins                               |                                                                                                    |
| Options Save Cancel                                                                                                    | Default                               |                                                                                                    |
| Options<br>Save Cancel                                                                                                    |                                       |                                                                                                    |
| Options Cancel                                                                                                    | 18-18-18                              |                                                                                                    |
| Save Cancel                                                                                                    | Options                               |                                                                                                    |
| Save                                                                                                    | · · · · · · · · · · · · · · · · · · · |                                                                                                    |
| Save                                                                                                    |                                       |                                                                                                    |
|                                                                                                    | Save                                  |                                                                                                    |

## **Reports Available**

Wholesale reports show product purchased by all Saskatchewan retailers. Reports that are agentspecific will show data only for the products they represent. Data at the retail-store level is provided

| only on retail stor | res that consent to | SLGA sharing their | r information. |
|---------------------|---------------------|--------------------|----------------|
|---------------------|---------------------|--------------------|----------------|

| Report            | Description                                                                        |
|-------------------|------------------------------------------------------------------------------------|
| Sales to RSP      | Wholesale orders and shipment volumes by SKU and retail store over the selected    |
|                   | time period.                                                                       |
|                   | This report is agent specific.                                                     |
| Sales History     | Monthly shipment volumes from the SLGA Distribution Centre and Private             |
|                   | Distributors to retail stores, broken down by category and SKU.                    |
| Comparative       | Sales performance comparison at the SKU and category levels, based on shipments    |
| Sales/Rankings    | (from the SLGA Distribution Centre and Private Distributors) to retail stores each |
|                   | month of the selected time period compared to the same time period in the          |
|                   | previous year. The report also ranks products based on their sales volumes, both   |
|                   | overall and within each category.                                                  |
| On-hand Inventory | SKU inventory levels at the SLGA Distribution Centre. Data is updated on a daily   |
|                   | basis and the timestamp of the last refresh is stated.                             |
|                   | This report is agent specific.                                                     |
| PO History        | Current and historical purchase orders from the SLGA wholesale purchasing team     |
|                   | to suppliers. Case prices are displayed in the original currency of the PO.        |
|                   | This report is agent specific.                                                     |
| Price Report      | Current and historical wholesale prices of products available through the SLGA     |
|                   | Distribution Centre and Private Distributors.                                      |
| Wholesale Price   | Current and historical wholesale price promotions (WPPs) available through the     |
| Promotions        | SLGA Distribution Centre.                                                          |

#### Sales to RSP

The report provides monthly order and shipment volumes from the SLGA Distribution Centre and Private Distributors (BDL, Sleeman) to retail locations, broken down by category, SKU and Retail Store Permittee (RSP). Account level data is provided only on those RSPs that provided information sharing consent to the SLGA. Sales to RSPs that did not sign the data sharing waiver are grouped together in the "Other" category. The number of retailers in the "Other" group is displayed. Arbitrary start and end dates can be requested by the user. The report is agent-specific, meaning that agents can access data only on the products they represent.

#### Sales History

The report provides monthly shipment volumes from the SLGA Distribution Centre and Private Distributors (BDL, Sleeman) to retail locations, broken down by category, SKU and sales channel (i.e.: SLGA Retail Stores vs Private Retail Stores). This report is equally visible to all users. The information is not restricted based on agency ID.

#### Comparative Sales and Rankings

The report provides a sales performance comparison at individual SKU level, by comparing shipments (from the SLGA Distribution Centre and Private Distributors) to stores in each month of the selected time period to the same month in the previous year. An overall performance comparison for the selected timeframe is also available at the SKU and category levels. The report also ranks products based on their sales performance, both overall and within each category. This report is equally visible to all users. The information is not restricted based on agency ID.

#### On-hand Inventory

The report provides current inventory levels at the SLGA Distribution Centre. The data is updated daily and the timestamp of the last data refresh is explicitly stated on the report. The report is agent-specific, meaning that agents can access data only on the products they represent.

#### PO History

The report lists current and historical purchase orders, including the order line detail. Both *finished* and *printed* orders are included. The case prices are reported in the original currency of each PO. For example, if a PO was created in Euros, the PO report will display the Euro amounts without converting them to Canadian dollars. The report is agent-specific, meaning that agents can access data only on the products they represent.

#### Price Report

The report provides the complete list of current and historical wholesale prices of products available through the SLGA Distribution Centre and Private Distributors (BDL, Sleeman). This report is equally visible to all agents and suppliers. The information is not restricted based on the agency ID.

#### Wholesale Price Promotions

The report provides data on current and historical wholesale price promotions at the individual SKU level. This report is equally visible to all users. The information is not restricted based on agency ID.

## What is my Agency or Vendor Number?

You will need to know your agency or vendor number in advance. If you have any questions about it, contact the Wholesale Pricing team at <u>wholesalepricing@slga.com</u>.